# PANDUAN CARA AKSES LMS UNTUK INSTRUKTUR PPGP

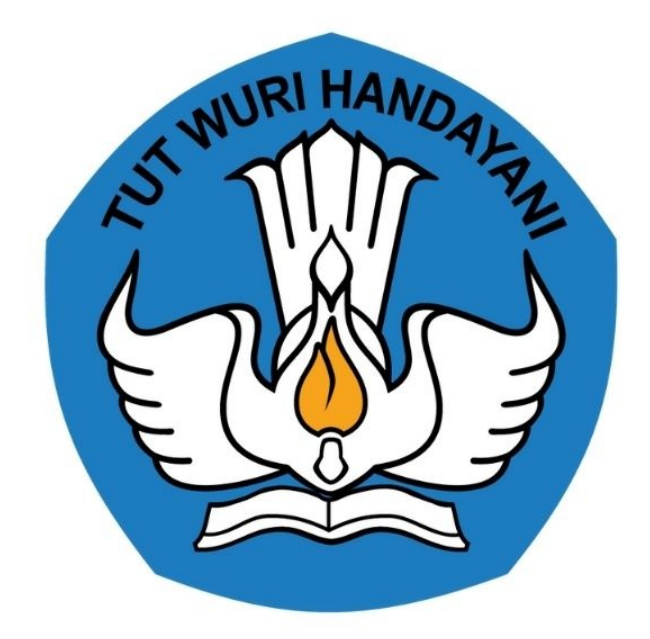

# KEMENTERIAN PENDIDIKAN 2020

# **Table of Contents**

| Pendahuluan                    | 1.1     |
|--------------------------------|---------|
| Daftar Isi                     | 1.2     |
| Daftar Istilah                 | 1.3     |
| Panduan Instruktur PPGP        | 1.4     |
| Cara Akses LMS                 | 1.4.1   |
| Membuat Activity               | 1.4.2   |
| Kelola Activity Forum          | 1.4.2.1 |
| Kelola Activity Chat           | 1.4.2.2 |
| Kelola Activity Kuis           | 1.4.2.3 |
| Kelola Activity Web Conference | 1.4.2.4 |
| Unggah Video Ruang Kolaborasi  | 1.5     |

# Panduan Instruktur PGP

Dokumen ini diperuntukkan bagi Instruktur PGP untuk memandu Forum Diskusi pada Program Diklat dan Pendidikan Guru Penggerak .

# DAFTAR ISTILAH

#### • PGP

Adalah singkatan dari Pendidikan Guru Penggerak.

• Instruktur

Orang yang bertugas untuk memandu Forum Diskusi / Kelas Diklat.

• LMS

Aplikasi perangkat lunak untuk kegiatan, program [pembelajaran elektronik (e-learning program), dan isi pelatihan.

# Instruktur Diklat Pendidikan Guru Penggerak

Selamat bertugas untuk para Instruktur pada Program Guru Penggerak yang telah ditunjuk dan memenuhi syarat sebagai Instruktur. Pada panduan ini akan dijabarkan secara singkat mengenai tata cara login SIM e-Learning dan akses kelas diklat pada LMS.

## 1. Akses LMS oleh Instruktur PPGP

Berikut tata cara untuk mengakses LMS bagi Instruktur PPGP :

1. Silakan akses https://gtk.belajar.kemdikbud.go.id/, dan klik tombol MASUK pada layanan Guru Penggerak.

| Di ba | Portal Layanan Program<br>awah ini merupakan kumpulan jalan pintas menuju ke<br>Q Pencarian Data GTK                                       | n GTK<br>masing-n<br>4 Regi | <b>Kemendikbud</b><br>nasing aplikasi Program GTK Kemendikbud<br>strasi Akun GTK                               |  |
|-------|----------------------------------------------------------------------------------------------------|-----------------------------|----------------------------------------------------------------------------------------------------|--|
|       | SIMPKB - Admin / Personal<br>Merupakan aplikasi induk dalam manjemen<br>pengembangan keprofesian dan berkelanjutan<br>Đ Masuk              |                             | Guru Penggerak<br>Aplikasi seleksi untuk Fasilitator, Pendamping dan<br>Calon Guru Penggerak<br>Portal T Masuk |  |
|       | Diklat GPK - Guru Pembimbing Khusus<br>Mari menjadi bagian dari Guru Pembimbing Khusus<br>abad ke-21 quna memajukan pendidikan inklusif di |                             | Upskilling dan Reskilling Guru Kejuruan<br>(Vokasi)<br>Program upgrade Guru SMK dan bantuan pemerintah         |  |

2. Masukan**surel atau no. UKG dan Password** yang dimiliki Instruktur PGP pada form login yang diberikan (pastikan Anda sudah ditambahkan sebagai Instruktur Diklat).

| <sub>Ayo</sub><br>Masuk                                            |                                                                                             |
|--------------------------------------------------------------------|---------------------------------------------------------------------------------------------|
| " Apapun yang dilakukan oleh<br>seseorang itu, bendaknya dapat     | Laman Masuk Guru Penggerak                                                                  |
| bermanfaat bagi dirinya sendiri,<br>bermanfaat bagi bangsanya, dan | akun SIMPKB *                                                                               |
| bermanfaat bagi manusia di dunia<br>pada umumnya. "                | Lco.id                                                                                      |
| Ki Hajar Dewantara                                                 | Pastikan menggunakan akun no ukg@guruku id (contoh: 209900707487@guruku id)<br>Kata Sandi * |
|                                                                    |                                                                                             |
|                                                                    | Lupa no UKG                                                                                 |
| Convrint @ 2020                                                    | Masuk                                                                                       |
| Program Guru Penggerak, All rights reserved.                       |                                                                                             |

3. Pada beranda SIMPKB, pilih dan klik modul **Diklat PPGP**.

| (       |              | ≡ Beranda                                         |                                                                                                    |
|---------|--------------|---------------------------------------------------|----------------------------------------------------------------------------------------------------|
| ŧ       | Beranda      |                                                   |                                                                                                    |
| <u></u> | Diklat PPGP  |                                                   | Program Guru Penggerak<br>Guru Penggerak adalah pemimpin pembelajaran yang mendorong tumbuh kembang murid secara holistik, aktif dan proaktif<br>dalam mengembangkan pendidik lainnya untuk mengimplementasikan pembelajaran yang berpusat kepada murid, serta menjadi |
|         | Program Lain |                                                   | teladan dan agen transformasi ekosistem pendidikan untuk mewujudkan profil Pelajar Pancasila                                                                                                    |
|         |              | Fitur Anda                                        |                                                                                                    |
|         |              | Diklat PPGP<br>Tautan menuju Laman D<br>Penggerak | Diklat Pendidikan Guru                                                                                                    |
|         |              |                                                   | 🙁 Hubungi Kami                                                                                                    |

4. Selanjutnya, akan diarahkan ke Beranda SIM E-learning, klik menuDiklatku.

|                         | ≡ Beranda                                                                                                    | 0     |
|-------------------------|----------------------------------------------------------------------------------------------------|-------|
| Instansi<br>P4TK Bahasa | Program E-Learning Guru Penggerak<br>Program E-learning Guru penggerak merupakan program untuk<br>mengelola kelas Guru penggerak. |       |
| Beranda                 |                                                                                                    |       |
| Diklatku                |                                                                                                    |       |
| 🖵 Halaman SIM           |                                                                                                    |       |
|                         |                                                                                                    |       |
|                         |                                                                                                    |       |
|                         | 0                                                                                                    | 02020 |

5. Pada menu Diklatku, akan ditampilkan daftar kelas diklat yang Anda ampu. Klik **Tautan Modul** untuk akses laman LMS.

|                         | =                                           | 0     |
|-------------------------|---------------------------------------------|-------|
|                         | Diklat Gelombang 1                          | ^     |
|                         | Kelas tes                                   |       |
| Instansi<br>P4TK Bahasa | tes PPGP Gel 1                              |       |
| Beranda                 | Kelas Kelas Percobaaan                      |       |
| Diklatku                |                                             |       |
| 📮 Halaman SIM           | Kelas Percobaaan PPGP Gel 1 CO TAUTAN MODUL |       |
|                         | Kelas PPPPTK BAHASA - DIMAS                 |       |
|                         | PPPPTK BAHASA - DIMAS PPGP Gel 1            |       |
|                         |                                             |       |
|                         |                                             | ©2020 |

6. Sistem akan mengarahkan Anda pada halaman LMS yang sudah disiapkan, diharapkan Instruktur PPGP dapat melakukan aktifitas dalam aplikasi LMS sesuai dengan jadwal yang sudah disediakan.

| LMS SIAP                                    |                                                            | 🌲 🍺 Admin 17 Instruktur 🔍                                   |
|---------------------------------------------|------------------------------------------------------------|-------------------------------------------------------------|
| r modul-kelas-<br>percobaaan-ppgp-gel-<br>1 | Kelas Percobaaan PPGP Gel 1                                | 0.                                                          |
| Participants                                | Dashboard / My courses / modul-kelas-percobaaan-ppgp-gel-1 | Turn editing on                                             |
| Badges                                      |                                                            | Search forums                                               |
| Competencies                                | announcements                                              | Go                                                          |
| I Grades                                    |                                                            | Advanced search 🕢                                           |
| 그 General                                   |                                                            |                                                             |
| 월 Dashboard                                 |                                                            | Latest announcements                                        |
| 🕷 Site home                                 |                                                            | Add a new topic<br>(No announcements have been posted yet.) |
| 🛗 Calendar                                  |                                                            |                                                             |
| Private files                               |                                                            | Upcoming events                                             |
| Content bank                                |                                                            | Go to calendar                                              |

#### 2. Membuat Activity Baru

*Activity* adalah item kegiatan yang dibuka dan dikerjakan pada Diklat LMS, contohnya Forum Diskusi, *Chatting*, Unduh Video Pembelajaran, hingga *Video Conference*. Penambahan *Activity* dapat dilakukan Fasilitator untuk melengkapi proses pembelajaran. Berikut langkah-langkah dalam penambahan *Activity* :

- 1. Login kedalam SIM PPGP, silakan ikuti langkah-langkah berikut untuk masuk kedalam kelas LMS.
- 2. Setelah Anda masuk kedalam kelas, Anda akan mendapatkan tampilan kelas seperti berikut

| ■ LMS SIAP                                                                                |                                                                                                    |          | 🌲 🍺 Super Admin 🦳 🝷                                                                                                    |
|-------------------------------------------------------------------------------------------|----------------------------------------------------------------------------------------------------|----------|----------------------------------------------------------------------------------------------------|
| <ul> <li>modul-pppptk-bahasa-<br/>dwi-puspita-ppgp-gel-1</li> <li>Participants</li> </ul> | PPPPTK BAHASA-DWI PUSPITA PPGP Gel 1<br>Dashboard / Courses / LPTK / modul-pppptic-bahasa-dwi-puspita-ppgp-gel-1                    |          | Tombol Pengaturan                                                                                                    |
| Badges     Competencies     Grades                                                        | PENDAHULUAN<br>Kegiatan PPGP adalah kegiatan untuk membentuk guru-guru penggerak di Indonesia                                       | Kelas    | Search forums Go Advanced search @                                                                                          |
| D PENDAHULUAN                                                                             | <ul> <li>Pengantar Calon Guru Penggerak</li> <li>Pengenalan Program Pendidikan Guru Penggerak</li> </ul>                            |          | Upcoming events<br>There are no upcoming events<br>Go to calendar                                                           |
| Calendar                                                                                  |                                                                                                    | Activity | Recent activity<br>Activity since Tuesday, 20 October 2020, 5:13 AM<br>Full report of recent activity                       |
| <ul> <li>Site administration</li> </ul>                                                   | Menu Samping                                                                                                    |          | Course updates:<br>Added URL<br>Pengantar Calon Guru Penggerak<br>Added URL<br>Pengenalan Program Pendidikan Guru Penggerak |
|                                                                                           | ● Moodle Doos for this range<br>You are logged in as Super Admin (Log.cut)<br>Home<br>Data retention summary<br>Gat. the mobile app |          |                                                                                                    |

#### Keterangan :

- Nama Diklat adalah identitas Diklat LMS yang diset dari SIM saat Pembuatan Diklat.
- Menu Samping berisi navigasi cepat dari beberapa komponen pada Diklat LMS, termasuk Peserta dan Sesi.
- Tombol Pengaturan memunculkan menu untuk mengubah pengaturan pada Diklat LMS.
- *Activity* adalah item kegiatan yang dibuka dan dikerjakan pada Diklat LMS, contohnya Forum Diskusi, Chatting, Unduh Video Pembelajaran, hingga Video Conference. Pada gambar ada 5 activity yang terlihat.
- 3. Kemudian pilih Hidupkan Mode Ubah atau Turn Editing On.

| ■ LMS SIAP                                                                                                    |                                                                                                    | 🌲 🍺 Super Admin 🔘 🝷                                                                                                    |
|----------------------------------------------------------------------------------------------------|----------------------------------------------------------------------------------------------------|----------------------------------------------------------------------------------------------------|
| <ul> <li>modul-pppptk-bahasa-<br/>dwi-puspita-ppgp-gel-1</li> <li>Particinants</li> </ul>                                                                                                    | PPPPTK BAHASA-DWI PUSPITA PPGP Gel 1<br>Dashboard / Courses / LPTK / modul-pppptk-bahasa-dwi-puspita-ppgp-gel-1                                                                                                    | Turn editing on                                                                                                    |
| Competencies Competencies Comp | PENDAHULUAN         Kegiatan PPGP adalah kegiatan untuk membentuk guru-guru penggerak di Indonesia         Image: Pengenatar Calon Guru Penggerak         Image: Pengenatar Calon Guru Penggerak         Image: Pengenatar Program Pendidikan Guru Penggerak | Search forums Co Advanced search Upcoming events There are no upcoming events Go to calendar.                                                                                                    |
| Calendar  Private files  Content bank  Site administration                                                                                                    |                                                                                                    | Recent activity<br>Activity since Tuesday, 20 October 2020, 5:13 AM<br>Full report of recent activity<br>Course updates:<br>Added UR,<br>Pengantar Calon Guru Penggerak<br>Added UR,<br>Pengenalan Program Pendidikan Guru Penggerak |
|                                                                                                    | Moodle Docs for this page You are logged in as Super Admin (Log out) Home Bata retention summary Get the mobile asp                                                                                                    |                                                                                                    |

- LMS SIAP 🜲 🍺 Super Admin 🦳 🔹 ritin n hasa--gel-1 PPPPTK BAHASA-DWI PUSPITA PPGP Gel 1 φ. Dashboard / Courses / LPTK / modul-pppptk-bahasa-dwi-puspita-ppgp-gel-1 Participants ng off Badges Search forums + • -Compet PENDAHULUAN 🌶 Go Grades Kegiatan PPGP adalah kegiatan untuk membentuk guru-guru penggerak di Indonesia 0 Advanced search @ C PENDAHULUAN 🕂 🎳 Pengantar Calon Guru Penggerak 🖋 Edit 🝷 Ø B Dashboard Edit 👻 🕼 🕂 ᡖ Pengenalan Program Pendidikan Guru Penggerak 🖋 Latest announcen + • -# Site home + Add an activity or resource 🛗 Calendar + • -Upcoming events Private files There are no upcoming eve Go to calendar... 🖌 Content bank Recent activity + • -📕 Site administration Activity since Tuesday Full report of recent a 2020, 5:51 AM Add a block Course updates: Added URL Pengantar Calon Guru Peng Added URL Pengenalan Program Pendidikan Guru Pengg
- 4. Klik pada "Tambahkan sebuah aktivitas atau sumber daya" atau "Add an activity or resource".

5. Pilih Activity yang diinginkan, kemudian klik tombol Tambah di bagian bawah daftar.

| Add an activity or resource       ×         Imadel appropriate balance       PPPPTK BAHAS         Imadel appropriate balance       Search         Imadel appropriate balance       Image: Search         Imadel appropriate balance       Image: Search         Image: Search       Image: Search         Image: Search       Image: Search<                                                                                                    | ■ LMS SIAP                                               |                                                                                            |                                      |                            |                                                           |                                             |                                   |                                             |                    | 🌲 🍺 Super Admin 🦳                                     |
|----------------------------------------------------------------------------------------------------|----------------------------------------------------------|--------------------------------------------------------------------------------------------|--------------------------------------|----------------------------|-----------------------------------------------------------|---------------------------------------------|-----------------------------------|---------------------------------------------|--------------------|-------------------------------------------------------|
| Images       Images                                                                                                    | r modul-pppptk-bahasa-<br>dwi-puspita-ppgp-gcl-1         | PPPPTK BAHAS<br>Deshboard / Courses / LPTK / mr                                            | Add an activity Search All Activitie | or resource                |                                                           |                                             |                                   | Q                                           |                    | 🗳 -<br>Turn editing off                               |
| if Site home       if Q is do is do is | Competencies      Grades      PENDAHULUAN      Bashboard | PENDAHULUAN .<br>Kegiatan PPGP adalah kegiat<br>• PGP adalah kegiat<br>• PGP adalah Kegiat | Assignment                           | BigBlueButtonB<br>N<br>☆ € | Book<br>☆ ❶<br>Feedback                                   | Chat<br>☆ ❶<br>File                         | Choice<br>A G                     | Collaborative<br>document<br>rac o<br>Forum | dit ▼ ☑<br>dit ▼ ☑ | Search forums + • • •                                 |
|                                                                                                    | Site home Calendar Private files Content bank            |                                                                                            | ☆ ❶<br>Glossary<br>☆ ❶               | ☆ ❶<br>H5P<br>☆ ❶          | ☆ 0<br>IMS content<br>package<br>☆ 0                      | ☆ ❶<br>H59<br>Interactive<br>Content<br>☆ ❶ | ☆ O<br>Label<br>☆ O               | ☆ 🛛                                         | y or resource      | Upcoming events + • • •                               |
|                                                                                                    | Site administration     Add a block                      |                                                                                            | OU blog<br>☆ ♥<br>URL<br>☆ ♥         | Page<br>☆ €<br>Wiki<br>☆ € | Questionnaire<br>A  O U U U U U U U U U U U U U U U U U U | Quiz<br>☆ €<br>Zoom meeting<br>☆ €          | े<br>SCORM package<br>रो <b>छ</b> | Survey<br>☆ O                               |                    | Recent activity • • • • • • • • • • • • • • • • • • • |

6. Selanjutnya Anda akan diarahkan pada laman pengelolaan *Activity* yang telah Anda pilih tersebut. Selesaikan pengelolaan *Activity* yang dipilih, lalu klik **Simpan**. (Tahapan ini akan dijabarkan pada point-point pengelolaan *activity* dibawah).

| ■ LMS SIAP                                     | 🌲 🧔 Super Admin 🦳 💌                               |
|------------------------------------------------|---------------------------------------------------|
|                                                | ▶ Availability                                    |
| modul-pppptk-bahasa-<br>dwi-puspita-ppgp-gel-1 | Attachments and word count                        |
| Participants                                   | Subscription and tracking                         |
| Badges                                         | Discussion locking                                |
| Competencies                                   | Post threshold for blocking                       |
| I Grades                                       | Whole forum grading                               |
| C PENDAHULUAN                                  | > Ratings                                         |
| Dashboard                                      | Common module settings                            |
| Site home                                      | Common module settings                            |
| 🛗 Calendar                                     | Restrict access                                   |
| Private files                                  | Activity completion                               |
| 🖌 Content bank                                 | → Tags                                            |
| ✤ Site administration                          | Competencies                                      |
| Add a block                                    | Save and return to course Save and display Cancel |
|                                                | There are required fields in this form marked 0.  |
|                                                |                                                   |
|                                                | Moodle Docs for this nage                         |
|                                                | You are logged in as <u>Super Admin (Log out)</u> |
|                                                | modul-ppptk-bahasa-dwi-puspita-ppgp-gel-1         |
|                                                | Loss tetembra summary<br>Get the mobile app       |
|                                                | Let the mobile app                                |

7. Berikut contoh hasil penambahan *Activity* yang dapat dilihat di laman beranda.

| LMS SIAP                                                                                  |                                                                                                    |                               | 🌲 🍺 Super Admin 🔘 🝷                                                                |
|-------------------------------------------------------------------------------------------|----------------------------------------------------------------------------------------------------|-------------------------------|------------------------------------------------------------------------------------|
| <ul> <li>modul-pppptk-bahasa-<br/>dwi-puspita-ppgp-gel-1</li> <li>Participants</li> </ul> | PPPPTK BAHASA-DWI PUSPITA PPGP Gel 1<br>Dashbawri / Courses / LPTK / modul-oppptk-bahasa-dwi-puspita-ppgp-gel-1 |                               | 🛟 -<br>Turn editing off                                                            |
| U Badges                                                                                  |                                                                                                    |                               |                                                                                    |
| ☑ Competencies                                                                            | PENDAHULUAN 🖌                                                                                                   |                               | Search forums 🕂 🌣 👻                                                                |
| Grades                                                                                    | Kegiatan PPGP adalah kegiatan untuk membentuk guru-guru penggerak di Indonesia                                  |                               | Go                                                                                 |
| D PENDAHULUAN                                                                             | 0                                                                                                    |                               | Advanced search 📀                                                                  |
| a Dashboard                                                                               | 🕂 📓 Pengantar Calon Guru Penggerak 🖋<br>🕂 📓 Pengenalan Program Pendidikan Guru Penggerak 🖋                      | Edit 🝷 🕼<br>Edit 🝷 🕼          | Latest announcements 🕂 🗘 🔻                                                         |
| 🖀 Site home                                                                               | 🕂 👼 Forum PPGP 1 🖋                                                                                              | Edit 👻 🚢 🛛                    |                                                                                    |
| 🛗 Calendar                                                                                |                                                                                                    | + Add an activity or resource | Upcoming events 🕂 🕈 🗸                                                              |
| Private files                                                                             |                                                                                                    | +                             | There are no upcoming events                                                       |
| 🖌 Content bank                                                                            |                                                                                                    |                               |                                                                                    |
| ✗ Site administration                                                                     |                                                                                                    |                               | Recent activity 🕂 🕈 🗸 🗧                                                            |
| Add a block                                                                               |                                                                                                    |                               | Activity since Tuesday, 20 October 2020, 5:58 AM<br>Full report of recent activity |
|                                                                                           |                                                                                                    |                               | Course updates:                                                                    |
|                                                                                           |                                                                                                    |                               | Added URL<br>Pengantar Calon Guru Penggerak                                        |
|                                                                                           |                                                                                                    |                               | Added URL                                                                          |
|                                                                                           |                                                                                                    |                               | Pengenalan Program Pendidikan Guru Penggerak                                       |
|                                                                                           |                                                                                                    |                               | Added Forum<br>Forum PPGP 1                                                        |
|                                                                                           |                                                                                                    |                               |                                                                                    |

8. Klik Tombol Pengaturan lagi, kemudian pilih **Matikan Mode Ubah** atau **Turn Editing Off** untuk menyelesaikan proses penambahan *Activity*.

| ■ LMS SIAP                                                                                |                                                                                                    |                               | 🌲 🍺 Super                                                            | r Admin 🔘       |
|-------------------------------------------------------------------------------------------|----------------------------------------------------------------------------------------------------|-------------------------------|----------------------------------------------------------------------|-----------------|
| <ul> <li>modul-pppptk-bahasa-<br/>dwi-puspita-ppgp-gel-1</li> <li>Participants</li> </ul> | PPPPTK BAHASA-DWI PUSPITA PPGP Gel 1<br>Dashbourd / Courses / LPTK / modul-pppptk-bahasa-dwi-puspita-ppgp-gel-1 |                               | Tu                                                                   | 🛟 🗸             |
| U Badges                                                                                  |                                                                                                    |                               |                                                                      |                 |
| Competencies                                                                              | PENDAHULUAN /                                                                                                   |                               | Search forums                                                        | 4 Q *           |
| I Grades                                                                                  | Kegiatan PPGP adalah kegiatan untuk membentuk guru-guru penggerak di Indonesia                                  |                               |                                                                      | Go              |
| D PENDAHULUAN                                                                             | ٥                                                                                                    |                               | Advanced search 😨                                                    |                 |
| 🚯 Dashboard                                                                               | 🕂 🎳 Pengantar Calon Guru Penggerak 🌶<br>🕂 🗃 Pengenalan Program Pendidikan Guru Penggerak 🌶                      | Edit - 🔽                      | Latest announcements                                                 | + 0 -           |
| # Site home                                                                               | 🕂 🔚 Forum PPGP 1 🖋                                                                                              | Edit 👻 🛔 🖂                    |                                                                      |                 |
| 🛍 Calendar                                                                                |                                                                                                    | + Add an activity or resource | Upcoming events                                                      | + • -           |
| Private files                                                                             |                                                                                                    | +                             | There are no upcoming events<br>Go to calendar                       |                 |
| Content bank                                                                              |                                                                                                    |                               |                                                                      |                 |
| Site administration                                                                       |                                                                                                    |                               | Recent activity                                                      | + • -           |
| Add a block                                                                               |                                                                                                    |                               | Activity since Tuesday, 20 October<br>Full report of recent activity | r 2020, 5:58 AM |
|                                                                                           |                                                                                                    |                               | Course updates:                                                      |                 |
|                                                                                           |                                                                                                    |                               | Added URL<br>Pengantar Calon Guru Penggerak                          |                 |
|                                                                                           |                                                                                                    |                               | Added URL<br>Pengenalan Program Pendidikan (                         | Suru Penggerak  |
|                                                                                           |                                                                                                    |                               | Added Forum<br>Forum PPGP 1                                          |                 |

## 2.1. Membuat Activity Forum

Berikut langkah-langkah dalam pengelolaan Activity Forum :

- 1. Ikuti langkah pembuatan activity yang telah dibahas sebelumnya dan pilih Activity Forum.
- 2. Lengkapi Nama Forum (wajib), Deskripsi Forum (opsional) dan pilih Tipe Forum (Standard Forum sebagai tipe default).

| ■ LMS SIAP                                     |                                                                  |                                                                                           | 🌲 🍺 Super Admin 📿 |
|------------------------------------------------|------------------------------------------------------------------|-------------------------------------------------------------------------------------------|-------------------|
| modul-pppptk-bahasa-<br>dwi-puspita-ppgp-gel-1 | PPPPTK BAHASA-DW<br>Dashboard / Courses / LPTK / modul-pppptk-bu | VI PUSPITA PPGP Gel 1<br>aahasa-dwi-puspita-ppgp-gel-1 / PENDAHULUAN / Adding a new Forum |                   |
| Participants                                   |                                                                  |                                                                                           |                   |
| Badges                                         | 🖷 Adding a new Forumø                                            |                                                                                           |                   |
| ☑ Competencies                                 | * General                                                        |                                                                                           | Expand a          |
| I Grades                                       | Forum name                                                       | Forum PPGP 1                                                                              |                   |
| 🗅 PENDAHULUAN                                  | Description                                                      |                                                                                           |                   |
| 🚯 Dashboard                                    |                                                                  |                                                                                           |                   |
| # Site home                                    |                                                                  | Activity forum <u>untuk</u> Program Pendidikan Guru Penggerak                             |                   |
| 🛗 Calendar                                     |                                                                  |                                                                                           |                   |
| Private files                                  |                                                                  |                                                                                           |                   |
| 🖌 Content bank                                 |                                                                  |                                                                                           |                   |
| ✤ Site administration                          |                                                                  | Display description on course page                                                        |                   |
| Add a block                                    | Forum type                                                       | Standard forum for general use                                                            |                   |
|                                                | Availability                                                     |                                                                                           |                   |
|                                                | Attachments and word count                                       |                                                                                           |                   |
|                                                | Subscription and tracking                                        |                                                                                           |                   |
|                                                | Discussion locking                                               |                                                                                           |                   |

3. Pilih pengaturan **berbatas Grup atau tidak** pada **Common Module Setting** atau **Pengaturan Modul yang Biasanya**. Pengaturan Grup akan dibahas tersendiri.

| ■ LMS SIAP                                     |                                                                                                    | 🌲 🍺 Super Admin 🔛        |
|------------------------------------------------|----------------------------------------------------------------------------------------------------|--------------------------|
| modul-pppptk-bahasa-<br>dwi-puspita-ppgp-gel-1 | PPPPTK BAHASA-DWI PUSPITA PPGP Gel 1<br>Dasthoard / Courses / LFTK / modul-poppitk-bahasa-dwi-puzpita-ppgp-gel-1 / PENDAHULUAN / Adding a new Forum |                          |
| 嶜 Participants                                 |                                                                                                    |                          |
| Badges                                         | 🖷 Adding a new Forume                                                                                                    |                          |
| Competencies                                   |                                                                                                    | ► Expand a               |
| I Grades                                       | Forum name 0 Forum PPGP 1                                                                                                    |                          |
| D PENDAHULUAN                                  | Description                                                                                                    |                          |
| B Dashboard                                    |                                                                                                    |                          |
| # Site home                                    | Activity forum <u>untuk</u> Program Pendidikan Guru Penggerak                                                                                       |                          |
| 🛗 Calendar                                     |                                                                                                    |                          |
| Private files                                  |                                                                                                    |                          |
| 🖋 Content bank                                 | Isikan Deskripsi<br>Forum                                                                                                    |                          |
| 🗲 Site administration                          | Display description on course page 🕡 🦛 Centang: untuk men                                                                                           | ampilkan deskripsi forum |
| Add a block                                    | Forum type Ø Standard forum for general use +                                                                                                    | ampinian essurper istam  |
|                                                | Availability     Pilih "Standard for                                                                                                    | um for general use"      |
|                                                | Attachments and word count                                                                                                    |                          |
|                                                | Subscription and tracking                                                                                                    |                          |
|                                                | Discussion locking                                                                                                    |                          |

4. Pilih skema *Completion* yang diinginkan (klik pada kolom Activity Completion), dimulai dari Tanpa Indikator Completion (paling atas/pertama), Indikator Completion yang dapat ditandai manual oleh siswa (pilihan tengah/kedua), atau Indikator Completion yang muncul jika syarat terpenuhi (paling bawah/ketiga). Pilihan default adalah skema pilihan kedua.

| ■ LMS SIAP                                     | A 🙍 Supe                              | er Admin 🔘 |
|------------------------------------------------|---------------------------------------|------------|
| modul-pppptk-bahasa-<br>dwi-puspita-ppgp-gel-1 | Availability                          |            |
| 嶜 Participants                                 | Attachments and word count            |            |
| Badges                                         | Subscription and tracking             |            |
| ☑ Competencies                                 | Discussion locking                    |            |
| I Grades                                       | Post threshold for blocking           |            |
|                                                | Whole forum grading                   |            |
| 🏟 Dashboard                                    | P Ratings                             |            |
| # Site home                                    | Common module settings                |            |
| 🛗 Calendar                                     | Availability I Show on course page I  |            |
| Private files                                  | ID number                             |            |
| 🖌 Content bank                                 | Group mode                            |            |
| ✗ Site administration                          | Vicup nicue V No groups +             |            |
| Add a block                                    | Add group/grouping access restriction |            |
|                                                | Restrict access                       |            |
|                                                | Activity completion                   |            |
|                                                | Tags                                  |            |
|                                                | Competencies                          |            |
|                                                |                                       |            |

5. Jika skema ketiga/paling bawah yang dipilih, maka syarat Completion dapat dipilih. Sesudah memilih syarat, silakan pilih pengaturan lain jika diinginkan, kemudian silakan klik Simpan dan kembali ke kursus untuk kembali ke Beranda Diklat LMS, atau klik Simpan dan tampilkan untuk langsung menampilkan activity Forum yang baru.

| ■ LMS SIAP                                     | 🌲 🙍 Super Admin 🔝                                                                                                    |
|------------------------------------------------|----------------------------------------------------------------------------------------------------|
|                                                | Subscription and tracking                                                                                                    |
| modul-pppptk-bahasa-<br>dwi-puspita-ppgp-gel-1 | Discussion locking                                                                                                    |
| Participants                                   | Post threshold for blocking                                                                                                    |
| U Badges                                       | Whole forum grading                                                                                                    |
| Competencies                                   | > Rations                                                                                                    |
| I Grades                                       |                                                                                                    |
| C PENDAHULUAN                                  | Common module settings                                                                                                    |
| B Dashboard                                    | Restrict access                                                                                                    |
| # Site home                                    | * Activity completion                                                                                                    |
| 🛗 Calendar                                     | Completion tracking Students can manually mark the activity as completed =                                                                     |
| Private files                                  | Expect completed on Students can manually must the activity as completed Completed Completed Show activity as complete when conditions are met |
| 🖌 Content bank                                 | Tags     Pilih Skema Coompletion                                                                                                    |
| ✗ Site administration                          | Competencies                                                                                                    |
| Add a block                                    | Save and return to course Save and display Cancel                                                                                              |
|                                                | There are required fields in this form marked $m 0$ .                                                                                          |
|                                                | Moodle Docs for this page                                                                                                    |
|                                                | You are logged in as <u>Super Admin (Log out)</u>                                                                                              |
|                                                | modul-poputs bahasa-bhi-puspita-popu-pel-1<br>Data retention summary<br>Get the mobile app                                                     |

### 2.2. Membuat Activity Obrolan (Chat)

Berikut langkah-langkah dalam pengelolaan Activity Obrolan (Chat):

1. Ikuti langkah pembuatan activity yang telah dibahas sebelumnya dan pilih Activity Chat.

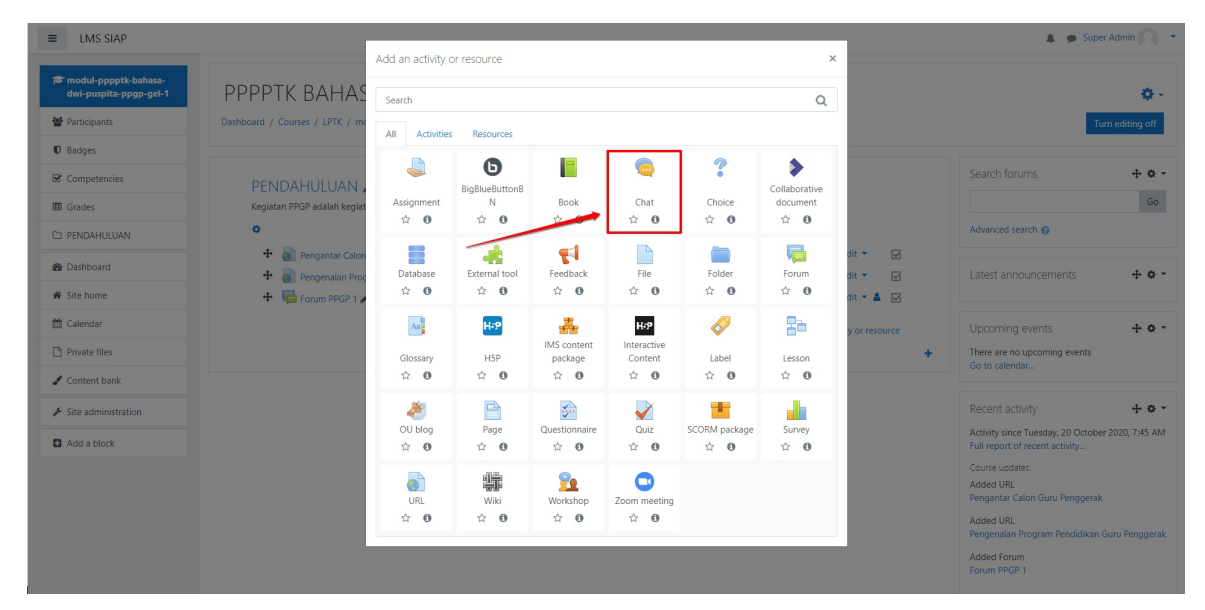

2. Lengkapi Nama Ruang Obrolan (Wajib) dan Deskripsi (opsional).

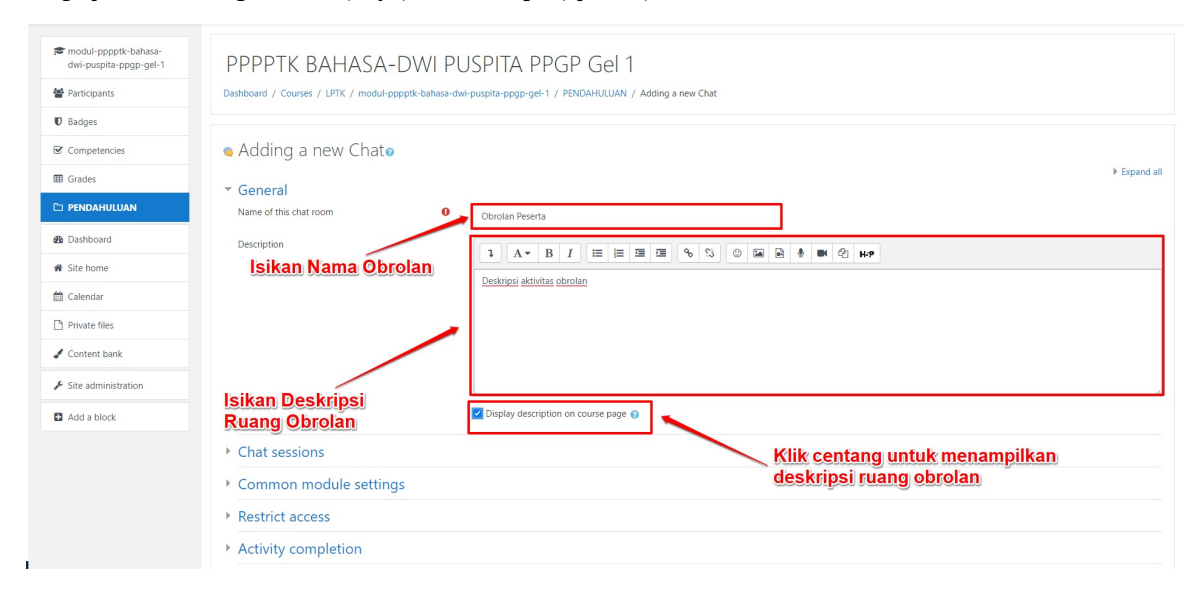

3. Pilih pengaturan berbatas Grup pada **Pengaturan Modul yang Biasanya** atau **Common Module Setting**. Pengaturan Grup akan dibahas tersendiri.

| ■ LMS SIAP                                       | 🌲 🎐 Super Admin 🕥 💌                                                                                                    |
|--------------------------------------------------|----------------------------------------------------------------------------------------------------|
| r modul-pppptk-bahasa-<br>dwi-puspita-ppgp-gel-1 |                                                                                                    |
| Participants                                     | Display description on course page i                                                                                                    |
| D Badges                                         |                                                                                                    |
| Competencies                                     | Chat sessions                                                                                                    |
| I Grades                                         | Common module settings                                                                                                    |
| 🗅 PENDAHULUAN                                    | Availability Show on course page •                                                                                                    |
| 🚳 Dashboard                                      | ID number 💿                                                                                                    |
| 🖀 Site home                                      | Group mode   No groups                                                                                                    |
| 🛗 Calendar                                       | Add group/grouping access restriction                                                                                                    |
| Private files                                    | Security and Security and Annual Security and Annual Security and |
| 🖌 Content bank                                   |                                                                                                    |
| ✤ Site administration                            | Activity completion                                                                                                    |
| Add a block                                      | ▶ Tags                                                                                                    |
|                                                  | Competencies                                                                                                    |
|                                                  | Save and return to course Save and display Cancel There are required fields in this form marked O .                                                                                                    |
|                                                  | Models Deck for this page     Models Deck for this page     Models Deck for this page                                                                                                    |

4. Atur skema Completion Obrolan, dengan memilih seperti pada opsi pada kolom **Activity Completion** berikut, kemudian klik **Simpan**.

| ■ LMS SIAP                                     | 🄉 👳 Super Admin 🖡                                                                                                    | ) - |
|------------------------------------------------|----------------------------------------------------------------------------------------------------|-----|
|                                                | Chat sessions                                                                                                    |     |
| modul-pppptk-bahasa-<br>dwi-puspita-ppgp-gel-1 | * Common module settings                                                                                                    |     |
| Participants                                   | Availability Show on course page *                                                                                                    |     |
| Badges                                         | ID number 0                                                                                                    |     |
| Competencies                                   | Group mode  No groups                                                                                                    |     |
| I Grades                                       | Add group/grouping access restriction                                                                                                    |     |
| C PENDAHULUAN                                  | <ul> <li>Restrict access</li> </ul>                                                                                                    |     |
| B Dashboard                                    | * Activity completion                                                                                                    |     |
| # Site home                                    | Completion tracking Students can manually mark the activity as completed                                                                 |     |
| 🛗 Calendar                                     | Expect completed on 0 22   October   2020   07   45    Trable                                                                            |     |
| Private files                                  |                                                                                                    |     |
| 🖌 Content bank                                 | Tags     Atur Completion dari Activity                                                                                                   |     |
| ✗ Site administration                          | Competencies                                                                                                    |     |
| Add a block                                    | Save and return to course Save and display Cancel                                                                                        |     |
|                                                | There are required fields in this form marked 0.                                                                                         |     |
|                                                | Moodle Docs for this page                                                                                                    |     |
|                                                | You are logged in as Super Admin (Log out)<br>modul-sponth-shahaa-dwi-spaniha-roop-gel-1<br>Data relations summary<br>Get the mobile app |     |

5. Activity Obrolan akan muncul di beranda Diklat LMS.

| ■ LMS SIAP                                     |                                                                                |                          |       | 🌲 🍺 Super                                                            | Admin 🔿 🔹     |
|------------------------------------------------|--------------------------------------------------------------------------------|--------------------------|-------|----------------------------------------------------------------------|---------------|
| modul-pppptk-bahasa-<br>dwi-puspita-ppgp-gel-1 | PPPPTK BAHASA-DWI PUSPITA PPGP Gel 1                                           |                          |       |                                                                      | <b>0</b> -    |
| Participants                                   | Dashboard / Courses / LPTK / modul-pppptk-bahasa-dwi-puspita-ppgp-gel-1        |                          |       | Tur                                                                  | n editing off |
| Badges                                         |                                                                                |                          |       |                                                                      |               |
| Competencies                                   |                                                                                |                          |       | Search forums                                                        | + • -         |
| I Grades                                       | Kegiatan PPGP adalah kegiatan untuk membentuk guru-guru penggerak di Indonesia |                          |       |                                                                      | Go            |
| D PENDAHULUAN                                  | 0                                                                              |                          |       | Advanced search 👔                                                    |               |
| B Dashboard                                    | 🕂 🐻 Pengantar Calon Guru Penggerak 🖋                                           | Edit 👻                   | V     |                                                                      |               |
| # Site home                                    | 🕂 👔 Pengenalan Program Pendidikan Guru Penggerak 🖋                             | Edit -                   | Ø     | Latest announcements                                                 | +0-           |
| 🛗 Calendar                                     | 🕂 🤤 Obrolan Peserta 🖍                                                          | Edit -                   |       | Lincoming quants                                                     | 4.6.          |
| Private files                                  | Deskripsi aktivitas obrolan                                                    |                          |       | There are no upcoming events                                         |               |
| Content bank                                   |                                                                                | + Add an activity or res | ource | Go to calendar                                                       |               |
| ✤ Site administration                          |                                                                                |                          | +     | Recent activity                                                      | + • •         |
| Add a block                                    |                                                                                |                          |       | Activity since Tuesday, 20 October<br>Full report of recent activity | 2020, 7:58 AM |
|                                                |                                                                                |                          |       | Course updates:                                                      |               |
|                                                |                                                                                |                          |       | Added URL<br>Pengantar Calon Guru Penggerak                          |               |
|                                                |                                                                                |                          |       | Added URL<br>Pengenalan Program Pendidikan G                         | uru Penggerak |
|                                                |                                                                                |                          |       | Added Forum<br>Forum PPGP 1                                          |               |
|                                                |                                                                                |                          |       | Added Chat                                                           |               |

#### 2.3. Membuat Activity Kuis

Kuis merupakan salah satu Activity penting pada LMS, yaitu sebagai sumber penilaian utama para Peserta Diklat. Ada beberapa pengaturan yang perlu dilakukan pada Activity Kuis, selengkap nya dijelaskan sebagai berikut:

1. Ikuti langkah pembuatan activity yang telah dibahas sebelumnya dan pilih Activity Quiz.

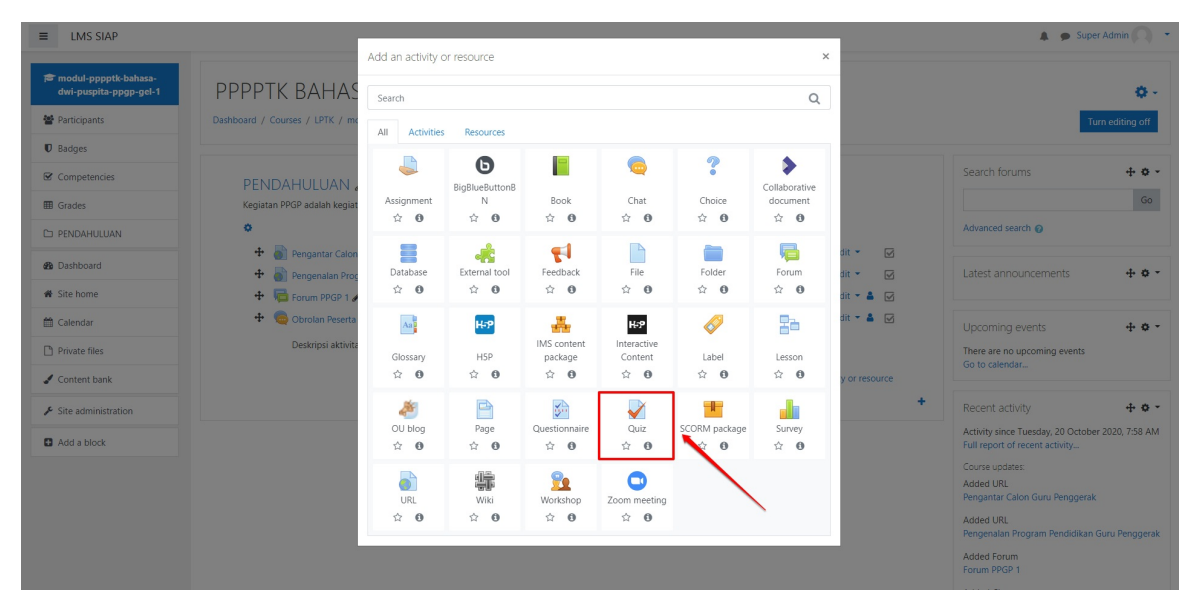

#### 2. Isikan Nama Kuis dan Deskripsinya

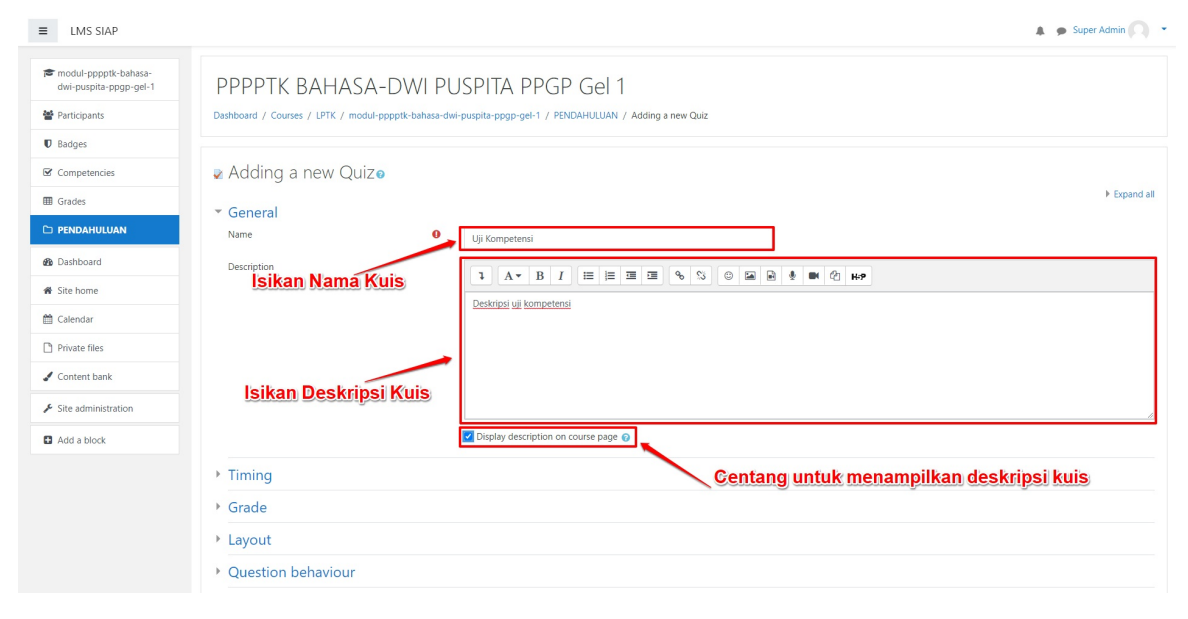

3. Klik pada Common module setting untuk melakukan setting kuis.

| ■ LMS SIAP                                     | 🎄 🧔 Super Ad                                      | imin 🤇 |
|------------------------------------------------|---------------------------------------------------|--------|
|                                                | → Layout                                          |        |
| modul-pppptk-bahasa-<br>dwi-puspita-ppgp-gel-1 | Question behaviour                                |        |
| Participants                                   | Review options                                    |        |
| D Badges                                       | <ul> <li>Appearance</li> </ul>                    |        |
|                                                | Safe Exam Browser                                 |        |
| Grades                                         | Extra restrictions on attempts                    |        |
| 🗅 PENDAHULUAN                                  |                                                   |        |
| 2 Dashboard                                    |                                                   |        |
| # Site home                                    | Common module settings                            |        |
| 🛍 Calendar                                     | Show on course page •                             |        |
| Private files                                  | iu number                                         |        |
| Content bank                                   | Group mode O No groups C                          |        |
| ✤ Site administration                          | Add group/grouping access restriction             |        |
| Add a block                                    | Restrict access                                   |        |
|                                                | Activity completion                               |        |
|                                                | <ul> <li>Tags</li> </ul>                          |        |
|                                                | Competencies                                      |        |
|                                                | Save and return to course Save and display Cancel |        |

4. Sesudah disimpan, maka tampilan pada beranda Diklat LMS adalah seperti pada gambar berikut, dimana Batasan yang diatur muncul sebagai keterangan tambahan untuk Activity Kuis.

| ■ LMS SIAP                                     |                                                           |                                                                               | 🌲 🍺 Super Admin 🔘 💌        |
|------------------------------------------------|-----------------------------------------------------------|-------------------------------------------------------------------------------|----------------------------|
|                                                | Layout                                                    |                                                                               |                            |
| modul-pppptk-bahasa-<br>dwi-puspita-ppgp-gel-1 | Question behaviour                                        |                                                                               |                            |
| 嶜 Participants                                 | Review options o                                          |                                                                               |                            |
| Badges                                         | Appearance                                                |                                                                               |                            |
| Competencies                                   | Safe Exam Browser                                         |                                                                               |                            |
| I Grades                                       | Extra restrictions on attempts                            |                                                                               |                            |
| D PENDAHULUAN                                  | Overall feedback                                          |                                                                               |                            |
| B Dashboard                                    | Common modulo sottings                                    |                                                                               |                            |
| # Site home                                    | Common module settings                                    |                                                                               |                            |
| 🛗 Calendar                                     | Restrict access                                           |                                                                               |                            |
| Private files                                  | <ul> <li>Activity completion</li> </ul>                   |                                                                               |                            |
| 🖌 Content bank                                 | Completion tracking 📀                                     | Students can manually mark the activity as completed $\ensuremath{\clubsuit}$ |                            |
| ✗ Site administration                          | Expect completed on                                       | 22 ♦ October ♦ 2020 ♦ 08 ♦ 00 ♦ 🛗 🗅 Enable                                    |                            |
| Add a block                                    | ▶ Tags                                                    |                                                                               | Isikan Activity Completion |
|                                                | Competencies                                              |                                                                               |                            |
|                                                |                                                           | Save and return to course Save and display Cancel                             |                            |
|                                                | There are required fields in this form marked $\pmb{0}$ . |                                                                               | Pilih Simpan               |
|                                                | Moodle Docs for this                                      | page                                                                          |                            |

5. Untuk menyelesaikan pengaturan, silakan klik Tombol Pengaturan dan pilih Matikan Mode Ubah atau **Turn Editing Off**.

### 2.4. Membuat Activity Web Conference (BBB)

Web Conference merupakan merupakan fitur dalam LMS yang digunakan untuk melakukan komunikasi secara synchronous, diskusi dan berbagi (gagasan maupun pengalaman) antar pengguna. Spesifikasi minimum koneksi dan perangkat untuk menggunakan Web Conference direkomendasikan sebagai berikut:

- Perambah (browser) Google Chrome dan Mozilla Firefox, lebih baik dengan versi up date (pembaruan) terkini.
- Desktop PC/Laptop, Dual Core CPU, Memory (RAM) 2GB.
- Webcam, internal maupun eksternal.
- Koneksi internet: Download Speed 1 Mbps dan Upload Speed 0,5 Mbps

Peserta dapat melakukan aktivitas Web Confrence dengan mencermati beberapa hal berikut:

- Pastikan Jaringan Koneksi internet seperti yang dipersyaratkan
- Pastikan fitur aktivitas Web Conference sudah tampil.
- Pastikan perangkat audio (mikrofon dan speaker) berfungsi dengan baik.
- Pastikan perangkat video (kamera atau webcam) berfungsi dengan baik.

Berikut langkah-langkah dalam mengelola Web Conference:

1. Pada beranda Diklat LMS, klik Tombol Pengaturan, kemudian pilih Hidupkan Mode Ubah atau Turn Editing On.

| ■ LMS SIAP                                                |                                                                                                    |        | 🌲 🍺 Super Admin 🔘 🝷                                                                                                    |
|-----------------------------------------------------------|----------------------------------------------------------------------------------------------------|--------|----------------------------------------------------------------------------------------------------|
| 🖻 modul-pppptk-bahasa-<br>dwi-puspita-ppgp-gel-1          | PPPPTK BAHASA-DWI PUSPITA PPGP Gel 1<br>Desthooard / Courses / LPTK / modul-popptic-bahasa-dwi-puspita-ppgp-gel-1                                                               |        | 🔅 -<br>Turn editing on                                                                                                    |
|                                                           | PENDAHULUAN<br>Kegiatan PPGP adalah kegiatan untuk membentuk guru-guru penggerak di Indonesia<br>Pengantar Calon Guru Penggerak<br>Rengenalan Program Pendidikan Guru Penggerak | S<br>S | Search forums Go Advanced search Upcoming events There are no upcoming events Go to calendar                                                                                                    |
| Calendar  Private files Content bank  Site administration |                                                                                                    |        | Recent activity<br>Activity since Tuesday, 20 October 2020, 5:13 AM<br>Fuil report of recent activity<br>Course update:<br>Added URL<br>Penganta: Calon Guru Penggerak:<br>Added URL<br>Pengenalan Program Pendidikan Guru Penggerak |
|                                                           | Monodle Doos for this page You are logged in as <u>Surgr Admin</u> (Log out) Home Data referention summary Get the mobile app                                                   |        |                                                                                                    |

2. Ikuti langkah pembuatan activity, dan pilih Activity BigBlueButtonBN

| ≡ LMS SIAP                                               | ſ                              |                           |                     |               |                        |                      |            |               | 🛔 🇭 Supr                                                            | er Admin 🔘 🔹     |
|----------------------------------------------------------|--------------------------------|---------------------------|---------------------|---------------|------------------------|----------------------|------------|---------------|---------------------------------------------------------------------|------------------|
| reference modul-pppptk-bahasa-<br>dwi-puspita-ppgp-gel-1 | PPPPTK BAHAS                   | Add an activity of Search | or resource         |               |                        |                      | ×<br>Q     |               |                                                                     | ٥.               |
| Participants                                             | Dashboard / Courses / LPTK / m | A.0. A val. dalars        | 0                   |               |                        |                      |            |               | т                                                                   | urn editing off  |
| Badges                                                   |                                | All Activities            | Resources           | -             | -                      |                      |            |               |                                                                     |                  |
| Competencies                                             |                                |                           | O                   |               |                        | ~                    |            |               | Search forums                                                       | + ¢ -            |
| I Grades                                                 | Kegiatan PPGP adalah kegia     | Assignment                | BigBlueButtonB<br>N | Book          | Chat                   | Choice               | document   |               |                                                                     | Go               |
| C) PENDAHULUAN                                           | 0                              | \$ <b>0</b>               | ☆ 0                 | 0             | ☆ <b>0</b>             | ☆ <b>0</b>           | ☆ <b>0</b> |               | Advanced search 🔞                                                   |                  |
| 49 Dashboard                                             | + Pengantar Calor              | Database                  | external tool       | Feedback      | File                   | Folder               | Forum      | iit ▼ 🗹       | Latest announcements                                                | + 0 -            |
| # Site home                                              | 🕂 👼 Forum PPGP 1 🗸             | ☆ <b>0</b>                | ☆ <b>0</b>          | \$ <b>0</b>   | ☆ <b>0</b>             | ☆ 0                  | ☆ <b>0</b> | lit 🗝 🛔 🖂     |                                                                     |                  |
| 🛗 Calendar                                               | 🕂 🥘 Obrolan Peserta            | Aa                        | H-P                 | 4             | њø                     | 0                    | 22         | lit 🗝 🛔 🗹     |                                                                     | + • •            |
| Private files                                            | Deskripsi aktivit.             | Glossary                  | H5P                 | IMS content   | Interactive<br>Content | Label                | Lesson     |               | There are no upcoming events                                        |                  |
| 🖌 Content bank                                           | 🕂 🚽 Uji Kompetensi .           | \$ <b>0</b>               | ☆ <b>0</b>          | ☆ <b>0</b>    | ☆ <b>0</b>             | ☆ <b>0</b>           | û <b>0</b> | lit 👻 🛔 🗹     | Go to calendar                                                      |                  |
| Site administration                                      | Deskripsi uji kor              | 1                         | P                   | 5             | 2                      | -                    |            |               | Recent activity                                                     | ÷ • •            |
| Add a block                                              |                                | OU blog<br>☆ 🚯            | Page<br>☆ ❶         | Questionnaire | Quiz                   | SCORM package<br>☆ 0 | Survey     | / or resource | Activity since Tuesday, 20 Octobe<br>Full report of recent activity | er 2020, 8:16 AM |
|                                                          |                                | URL                       | Wiki                | Workshop      | Toom meeting           |                      |            | +             | Course updates:<br>Added URL<br>Pengantar Calon Guru Penggerak      |                  |
|                                                          |                                | ☆ <b>0</b>                | ☆ <b>0</b>          | ☆ <b>0</b>    | ☆ <b>0</b>             |                      |            |               | Added URL<br>Pengenalan Program Pendidikan                          | Guru Penggerak   |
|                                                          |                                |                           |                     |               |                        |                      |            |               | Added Forum<br>Forum PPGP 1                                         |                  |
|                                                          |                                |                           |                     |               |                        |                      |            |               |                                                                     |                  |

3. Lengkapi Nama Activity Web Conference.

| ■ LMS SIAP                                     |                                                                                                    | 🜲 🍺 Super Admin 🦳 🔹 |
|------------------------------------------------|----------------------------------------------------------------------------------------------------|---------------------|
| modul-pppptk-bahasa-<br>dwi-puspita-ppgp-gel-1 | PPPPTK BAHASA-DWI PUSPITA PPGP Gel 1                                                                                 |                     |
| Participants                                   | Dashboard / Courses / LPTK / modul-pppptk-bahasa-dwi-puspita-ppgp-gel-1 / PENDAHULUAN / Adding a new BigBlueButtonBN |                     |
| Badges                                         |                                                                                                    |                     |
| Competencies                                   | ● Adding a new BigBlueButtonBN                                                                                       |                     |
| I Grades                                       | Instance type   Room/Activity with recordinas                                                                        | Expand all          |
| 🗅 PENDAHULUAN                                  |                                                                                                    |                     |
| 🙆 Dashboard                                    | Virtual classroom name     Web Conference                                                                            |                     |
| # Site home                                    | □ Notify this chance to users enrolled @                                                                             |                     |
| 🛗 Calendar                                     | Show more                                                                                                    |                     |
| Private files                                  | <ul> <li>Activity/Room settings</li> </ul>                                                                           |                     |
| 🖌 Content bank                                 | <ul> <li>View for recording</li> </ul>                                                                               |                     |
| ✤ Site administration                          | * Participants                                                                                                    |                     |
| Add a block                                    | Add participant All users enrolled  Add                                                                              |                     |
|                                                | Participant list All users or Viewer +                                                                               |                     |
|                                                | Schedule for session                                                                                                 |                     |
|                                                | Common module settings                                                                                               |                     |

4. Pada pengaturan Participants, silakan atir pengguna mana yang dapat mengakses web conference.

| ■ LMS SIAP                                     |                                                  | 🌲 🍺 Super Admin 🔘 |
|------------------------------------------------|--------------------------------------------------|-------------------|
|                                                | Adding a new BigBlueButtonBNo                    |                   |
| modul-pppptk-bahasa-<br>dwi-puspita-ppgp-gel-1 | Instance type      Room/Activity with recordings | Expand all        |
| Participants                                   | ✓ General settings                               |                   |
| Badges                                         | Virtual classroom name O Web Conference          |                   |
| Competencies                                   | Notify this change to users enrolled             |                   |
| I Grades                                       | Show more_                                       |                   |
| C PENDAHULUAN                                  | Activity/Room settings                           |                   |
| 🍘 Dashboard                                    | View for recording     Pilih Participant         |                   |
| # Site home                                    | ▼ Participants                                   |                   |
| 🛗 Calendar                                     | Add participant All users enrolled 🗢 🗘 Add       |                   |
| Private files                                  | Participant list All users as Viewer e n         |                   |
| 🖌 Content bank                                 | enrolled                                         |                   |
| ✤ Site administration                          | Schedule for session                             |                   |
| Add a block                                    | Common module settings                           |                   |
|                                                |                                                  |                   |
|                                                | Restrict access                                  |                   |
|                                                | Activity completion                              |                   |
|                                                | ➤ Tags                                           |                   |
|                                                | Competencies                                     |                   |

5. Pilih pengaturan berbatas Grup pada Pengaturan Modul yang Biasanya. Pengaturan Grup akan dibahas tersendiri.

| ■ LMS SIAP                                     | 🌲 🧔 Super Admin 💽                                   |
|------------------------------------------------|-----------------------------------------------------|
| modul-pppptk-bahasa-<br>dwi-puspita-ppgp-gel-1 | Notify this change to users enrolled      Show more |
| Participants                                   | Activity/Room settings                              |
| Badges                                         | <ul> <li>View for recording</li> </ul>              |
| ☑ Competencies                                 | Participants                                        |
| I Grades                                       | Schedule for session                                |
| 🗅 PENDAHULUAN                                  |                                                     |
| B Dashboard                                    | Availability   Show on course page                  |
| # Site home                                    | ID number                                           |
| 🛗 Calendar                                     | Group mode                                          |
| Private files                                  | No groups e                                         |
| 🖋 Content bank                                 | Add group/grouping access restriction               |
| ✤ Site administration                          | <ul> <li>Restrict access</li> </ul>                 |
| Add a block                                    | <ul> <li>Activity completion</li> </ul>             |
|                                                | Tags                                                |
|                                                | Competencies                                        |
|                                                | Save and return to course Save and display. Cancel  |
|                                                | i nerè are required neros in this form marked 🔮 .   |

6. Tambahkan Pembatasan pada Larangan Akses, seperti pada gambar di bawah ini.

| ■ LMS SIAP                                     |                                                   | 🜲 🍺 Super Admin 🔘 🝷 |
|------------------------------------------------|---------------------------------------------------|---------------------|
| modul-pppptk-bahasa-<br>dwi-puspita-ppgp-gel-1 | Notify this change to users enrolled  Show more   |                     |
| Marticipants                                   | Activity/Room settings                            |                     |
| U Badges                                       | View for recording                                |                     |
| ☑ Competencies                                 | Participants                                      |                     |
| I Grades                                       | <ul> <li>Schedule for session</li> </ul>          |                     |
| D PENDAHULUAN                                  | Common module settings                            |                     |
| B Dashboard                                    |                                                   |                     |
| # Site home                                    | * Kestrict access Access restrictions             |                     |
| 🛗 Calendar                                     | None Klik "Add Restriction"                       |                     |
| Private files                                  | Add restriction                                   |                     |
| ✔ Content bank                                 | Activity completion                               |                     |
| ✗ Site administration                          | Tags                                              |                     |
| Add a block                                    | ) Competencies                                    |                     |
|                                                |                                                   |                     |
|                                                | Save and return to course Save and display Cancel |                     |
|                                                | i nere are required nexos in this form marked 🔮 . |                     |
|                                                | Moodle Docs for this page                         |                     |
|                                                | You are logged in as <u>Super Admin (Log out)</u> |                     |

7. Pilih batasan Grade pada kotak dialog yang muncul.

| ■ LMS SIAP                                       |                                                           |                                                                                           | 🌲 🍺 Super Admin 📿 |
|--------------------------------------------------|-----------------------------------------------------------|-------------------------------------------------------------------------------------------|-------------------|
| r modul-pppptk-bahasa-<br>dwi-puspita-ppgp-gel-1 | Show more                                                 | Notify this change to users enrolled ()                                                   |                   |
| 嶜 Participants                                   | Activity/Room settings                                    |                                                                                           |                   |
| Badges                                           | View for recording                                        | Add restriction                                                                           |                   |
| Competencies                                     | Participants                                              | Activity completion Require students to<br>complete (or not complete)<br>another activity |                   |
| Grades PENDAHULUAN                               | Schedule for session                                      | Date Prevent access until (or<br>from) a specified date and                               |                   |
| Dashboard                                        | Common module settings                                    | Grade Require students to achieve Repetited grade.                                        |                   |
| # Site home                                      | Kestrict access     Access restrictions                   | Group Allow official specified                                                            |                   |
| Calendar                                         |                                                           | Grouping Allow only Students who<br>belong to a group within a                            |                   |
| J Content bank                                   | <ul> <li>Activity completion</li> </ul>                   | Specified grouping. User profile Control access based on fields within the student's      |                   |
| Site administration                              | ▶ Tags                                                    | profile. Partriction cat Add a set of nested                                              |                   |
| Add a block                                      | Competencies                                              | restrictions to apply<br>complex logic.                                                   |                   |
|                                                  | There are required fields in this form marked $\pmb{0}$ . | Cancel                                                                                    |                   |
|                                                  | Moodle Docs for t You are indiced in as St                | his range                                                                                 |                   |

8. Tentukan aturan syarat grade yang harus dipenuhi peserta

| ■ LMS SIAP             | 🌲 🙍 Super Admin                                                                                                    | 0  |  |
|------------------------|----------------------------------------------------------------------------------------------------|----|--|
|                        | Activity/Room settings                                                                                                    |    |  |
| dwi-puspita-ppgp-gel-1 | View for recording                                                                                                    |    |  |
| Participants           | Participants                                                                                                    |    |  |
| Badges                 | Schedule for session                                                                                                    |    |  |
| Competencies           | Common module settings                                                                                                    |    |  |
| I Grades               |                                                                                                    |    |  |
| 🗅 PENDAHULUAN          | Access restrictions                                                                                                    |    |  |
| 🍘 Dashboard            | Student must     must    must   must |    |  |
| # Site home            | Grade Uji Kompetensi 🗢                                                                                                    |    |  |
| 🛗 Calendar             |                                                                                                    |    |  |
| Private files          | $rac{1}{2}$ must be $\geq 70$ % X                                                                                                    |    |  |
| 🖌 Content bank         | 🗆 must be < 🌱 🐐                                                                                                    |    |  |
| ✗ Site administration  | Add restriction                                                                                                    |    |  |
| Add a block            | Tambahkan Syaratan Pembatasa                                                                                                    | IN |  |
|                        | Activity completion                                                                                                    |    |  |
|                        | Tags                                                                                                    |    |  |
|                        | Competencies                                                                                                    |    |  |
|                        | Save and return to course Save and display Cancel                                                                                                    |    |  |
|                        | There are required fields in this form marked $m 0$ .                                                                                                    |    |  |

9. Atur Completion sesuai gambar berikut, dimana Peserta harus View agar Activity dapat Complete.

| ■ LMS SIAP              | 🛔 🗩 Super Admin 🕥 🝷                                                                       |
|-------------------------|-------------------------------------------------------------------------------------------|
| re modul-pppptk-bahasa- | Show more                                                                                 |
| dwi-puspita-ppgp-gel-1  | Activity/Room settings                                                                    |
| Participants            | View for recording                                                                        |
| Badges                  | Participants                                                                              |
| Competencies            | Schedule for session                                                                      |
| I Grades                | Common module settings                                                                    |
| C PENDAHULUAN           | P Restrict access                                                                         |
| 🍘 Dashboard             | Activity completion                                                                       |
| # Site home             | Completion tracking Students can manually mark the activity as completed                  |
| 🛗 Calendar              |                                                                                           |
| Private files           |                                                                                           |
| 🖌 Content bank          | Tags                                                                                      |
| ✗ Site administration   | Competencies                                                                              |
| Add a block             | Save and return to course Save and display Cancel                                         |
|                         | There are required fields in this form marked $m 0$ .                                     |
|                         |                                                                                           |
|                         | • Modelic Docs for this page                                                              |
|                         | vou are oogee in as super channin (Log out)<br>modul-montet-bankas-dwi-usenita-mono-cel-1 |
|                         | Usia retention summary<br>Get the mobile son                                              |

10. Simpan pengaturan yang telah dibuat agar Activity Web Conference dapat dimunculkan.

| The modul-opportik-bahasa-                                                                 |  |
|--------------------------------------------------------------------------------------------|--|
| a modul-pppptk-bahasa-                                                                     |  |
| dwi-puspita-ppgp-gel-1 Activity/Room settings                                              |  |
| Participants View for recording                                                            |  |
| Badges         > Participants                                                              |  |
| Competencies Schedule for session                                                          |  |
| ■ Grades Common module settings                                                            |  |
| D PENDAHULUAN                                                                              |  |
| Dashboard      Activity completion                                                         |  |
| Site home     Completion tracking     Surfacts can manually mark the activity as completed |  |
| Calendar                                                                                   |  |
| Private files                                                                              |  |
| Content bank Tags                                                                          |  |
| ✗ Site administration ▹ Competencies                                                       |  |
| Add a block     Save and return to course     Save and display     Cancel                  |  |
| There are required fields in this form marked 0 .                                          |  |
| Moodle Docs for this page                                                                  |  |
| You are logged in as Super Admin (Log out)                                                 |  |
| modul-pppptk-bahasa-dwi-puspita-ppgp-gel-1                                                 |  |
| Data retention summary.<br>Get the mobile app                                              |  |

11. Activity Web Conference telah muncul pada beranda Kelas LMS.

## Calon Instruktur Pendidikan Guru Penggerak Unggah URL Video Ruang Kolaborasi

Bagi Anda calon Instruktu PGP, pada tahapan seleksi kedua, Anda diharuskan membuat video dan mengunggahnya sebagai tahapan seleksi ruang kolaborasi, berikut beberapa poin yang perlu diperhatikan :

- 1. Pastikan PBI (Paper Based Interview) Anda telah diajukan dan dinilai.
- 2. Jadwal Seleksi Tahap 2 yaitu Penilaian Video Kolaborasi yang dibuka hingga 20 Februari 2022 pukul 23:59 WIB
- 3. Pastikan Anda telah membuat sebuah video dan pastikan Anda telah menyimpan berkas video tersebut pada Google Drive (Anda dapat mempelajari cara unggah berkas/video di google drive disini)
- 4. Selanjutnya, pastikan berkas yang telah diunggah pada Google Drive tersebut bersifat publik, artinya Anda memberikan akses untuk orang lain agar dapat melihat berkas video tersebut (Video harus dibuka / Anyone on the internet with this link can view), berikut langkah singkatnya :

|                                      |                                                   |                                                                                                    |        | 🛯 😂 Bagikan kepada orang lain dan grup                                                               | ۲          |
|--------------------------------------|---------------------------------------------------|----------------------------------------------------------------------------------------------------|--------|----------------------------------------------------------------------------------------------------|------------|
| der                                  | $\diamond$                                        | Buka dengan                                                                                                    | >      | [Tambahkan orang dan grup                                                                            |            |
|                                      | 8+                                                | Bagikan                                                                                                    |        |                                                                                                    |            |
| 3                                    | Ð                                                 | Dapatkan link                                                                                                    |        | nanda (Anda)<br>'@gmail.com                                                                          | Pemilik    |
| -                                    |                                                   | Tampilkan lokasi folder                                                                                                    |        |                                                                                                    |            |
| 1 B                                  | e.                                                | Tambahkan pintasan ke Drive                                                                                                    | 0      | Einim masukan ke Goople                                                                              | Selesai    |
| _                                    | •                                                 | Pindahkan ke                                                                                                    | 5      |                                                                                                    |            |
| REKAMA                               | ☆                                                 | Tambahkan ke Berbintang                                                                                                    |        | 💿 Dapatkan link                                                                                      |            |
| _                                    | 0_                                                | Ganti nama                                                                                                    |        | Dibatasi Hanya orang yang ditambahkan yang dapat membuka dengan link ini                             |            |
| н <u>э</u>                           | O                                                 | Ubah warna                                                                                                    | >      | Ubah ke siapa saja yang memiliki link                                                                | Salin lini |
| _                                    | Q                                                 | Telusuri dalam REKAMAN WAWA                                                                                                    | NCARA  |                                                                                                    |            |
|                                      | Bagil                                             | kan kenada orang lain                                                                                                    | dan gi | Nama 🛧                                                                                               |            |
| Belum a                              | Bagil<br>ada yanı                                 | kan kepada orang lain<br>g ditambahkan                                                                                         | dan gi |                                                                                                    |            |
| Belum a                              | Bagil<br><sup>ada yanı</sup><br>Dapa              | kan kepada orang lain<br>g ditambahkan<br>Birrun sucusu saar<br>atkan link                                                     | dan gi | ANTAMMUKA DUBA T                                                                                     |            |
| Belum a<br>ben roo<br>co<br>https:// | Bagil<br>ada yanı<br>Dapa<br>//drive.g            | kan kepada orang lain<br>g ditambahkan<br>setua obuce seaw<br>atkan link<br>poogle.com/drive/folders/                          | dan gi | ANLANDURA LUBA I                                                                                     |            |
| Belum a<br>Belum a<br>Co<br>https:// | Bagil<br>ada yanı<br>Dapa<br>//drive.g            | kan kepada orang lain<br>g diambahkan<br>atkan link<br>pogle.com/drive/folders/<br>saja yang memiliki link                     | dan gr | Antambura Luera 1                                                                                    |            |
| Belum a<br>bet ros<br>https://       | Bagil<br>ada yanı<br>Dapa<br>//drive.g<br>Siapa : | kan kepada orang lain<br>g ditambahkan<br>atkan link<br>google.com/drive/folders/<br>saja yang memiliki link                   | dan gi | ANTAMMUKA LOUKA T                                                                                    |            |
| Belum a<br>Belum a<br>O<br>https:/   | Bagil<br>ada yan<br>Dapa<br>//drive.g             | kan kepada orang lain<br>g ditambahkan<br>atkan link<br>saja yang memiliki link v<br>Dibatasi<br>Siapa saja yang memiliki link | dan gi | Antanauna cusa t<br>Salin link<br>Pengakses lihat-saja<br>V Pengakses lihat-saja<br>Pemberi komentar |            |

- i. Buka laman Google Drive.
- ii. Log in ke akun Google menggunakan alamat Gmail.
- iii. Pilih menu "Drive saya" lalu klik kanan file yang ingin dibagikan.
- iv. Pilih opsi "Bagikan".
- v. Klik keterangan "Ubah ke siapa saja yang memiliki link (Anyone on the internet with this link can view)".
- vi. Lalu, klik tombol anak panah ke bawah untuk mengontrol apa saja yang bisa dilakukan penerima dengan file yang dibagikan, apakah lihat saja, pemberi komentar, atau editor.
- vii. Jika ingin mengubah siapa saja yang bisa mengakses Google Drive, klik opsi "Siapa saja yang memiliki link (*Anyone on the internet with this link can view*)".
- viii. Apabila memilih "Siapa saja yang memiliki link (*Anyone on the internet with this link can view*)", artinya file akan dibagikan secara publik, sehingga siapapun yang memiliki link dan bisa membukanya, akan dapat ikut memberi komentar atau menyunting file, sesuai ketentuan yang diatur pemilik file Google Drive Setelah link disalin.

- ix. Klik selesai untuk mengakhiri pengaturan (sumber).
- 5. Pastikan Anda meng-*copy* link tersebut untuk nantinya Anda unggah pada modul **Video Ruang Kolaborasi.**